# CLIを使用したスイッチのIPアドレス設定

### 目的

スイッチは複数のIPアドレスを持つことができます。各IPアドレスは、指定されたインターフェ イスまたはポート、リンク集約グループ(LAG)、または仮想ローカルエリアネットワーク (VLAN)に割り当てることができます。 デバイスをリモートで管理するには、スイッチにアクセス するためのIPアドレスを定義する必要があります。これにより、Webベースのユーティリティ、 Telnet、またはセキュアシェル(SSH)を使用して、デバイスの設定やトラブルシューティングを簡 単に行うことができます。

スイッチのIPアドレスは、手動で設定することも、Dynamic Host Configuration Protocol(DHCP)サーバから自動的に受信することもできます。使用可能なDHCPサーバがない場 合、スイッチは工場出荷時のデフォルトIPアドレス(192.168.1.254)を使用します。

この記事では、コマンドラインインターフェイス(CLI)を使用してスイッチのIPアドレスを設定す る方法について説明します。

このドキュメントの用語に慣れていない場合は、<u>Cisco Business:新用語一覧</u>。

# 該当するデバイス

- Sx350シリーズ
- •SG350Xシリーズ
- •Sx500シリーズ
- Sx550Xシリーズ

## [Software Version]

- 1.4.7.05 Sx500
- 2.2.8.4 Sx350、SG350X、Sx550X

## CLIによるスイッチのIPアドレスの設定

重要:スイッチがスタックモードの1つでスタンバイスイッチが存在する場合は、スタックアクティブスイッチオーバー中にネットワークから切断されないように、スタティックIPアドレスを設定することを推奨します。これは、スタンバイスイッチがスタックの制御を行う場合、DHCPを使用すると、スタックの元のアクティブ対応ユニットが受信したIPアドレスとは異なるIPアドレスを受信する可能性があるためです。

<u>Static IP Address(スタティック IP アドレス)</u>

<u>DHCP IPアドレス</u>

#### <u>スタティックIPアドレスの設定</u>

このシナリオでは、スイッチはDHCPサーバを使用せずに設定されています。次の手順に従って 、スイッチにスタティックIPアドレスを設定します。

ステップ1:シリアルケーブルを使用して、コンピュータをスイッチに直接接続します。

スイッチにSSH接続する場合は、ここをクリック<u>して、スイッチへのCLIアクセスに関する記事</u> <u>を参照してください。</u>

ステップ2:スイッチコンソールにログインします。デフォルトのユーザ名とパスワードは cisco/ciscoです。新しいユーザ名またはパスワードを設定している場合は、クレデンシャルを入 力します。

この例では、SG350X-24 24ポートギガビットスタッカブルマネージドスイッチを使用していま す。

User Name:cisco Password:\*\*\*\*\*\*\*\*\*

ステップ3:スイッチの特権EXECモードから、次のように入力してグローバルコンフィギュレー ションモードに入ります。

SG350X#configure

configureコマ ンドはconfigure terminalと同 じです

ステップ4:グローバルコンフィギュレーションモードで、次のように入力してインターフェイス コンテキストを入力します。

SG350X(config)#interface [interface-id | vlan-id

この例では、インターフェイスvlan 1が使用されています。VLAN 1はスイッチのデフォルト VLANです。\_\_\_\_\_

| SG350X#configure |                       |      |   |
|------------------|-----------------------|------|---|
| SG350X(config    | <pre>#interface</pre> | vlan | 1 |
| SG350X (config-  | -11)#                 |      |   |

ステップ5:IPアドレスインターフェイス設定コマンドを入力し、次のいずれかを入力して、イン ターフェイスのIPアドレスを定義します。

- ip address [ip-address] {{mask | prefix-length}}:reloadコマンドを使用して、スイッチをただち にリロードします。
- ip address [ip-address] {{mask | prefix-length}} [default-gateway-ip-address] :reload {{in hhh:mm | mmm | at hh:mm [day month]}}コマンドを使用して、スイッチのリロードをスケジュールして指定します。

次のオプションがあります。

- ip address:IPアドレスを指定します。
- •mask:IPアドレスのネットワークマスクを指定します。
- prefix-length:IPアドレスプレフィクスを構成するビット数を指定します。プレフィックスの 長さは、スラッシュ(/)で始める必要があります。範囲は8~30です。

SG350X(config-if)#ip address 192.168.100.201 255.255.255.0

この例では、使用するIPアドレスは192.168.100.201で、マスクは255.255.255.0です。

ステップ6:(オプション)インターフェイスからIPアドレスを削除するには、次のように入力し てIP addressコマンドのno形式を使用します。 ステップ7:endコマンドを入力して、スイッチの特権EXECモードに戻ります。

<u>SG350X(config-if)#end</u>

SG350X#configure SG350X(config)#interface vlan 1 SG350X(config-if)#ip address 192.168.100.201 255.255.255.0 SG350X(config-if)#end SG350X#

ステップ8:(オプション)インターフェイスのIPアドレス設定と情報を表示するには、特権 EXECモードで次のコマンドを入力します。

SG350X#show ip interface

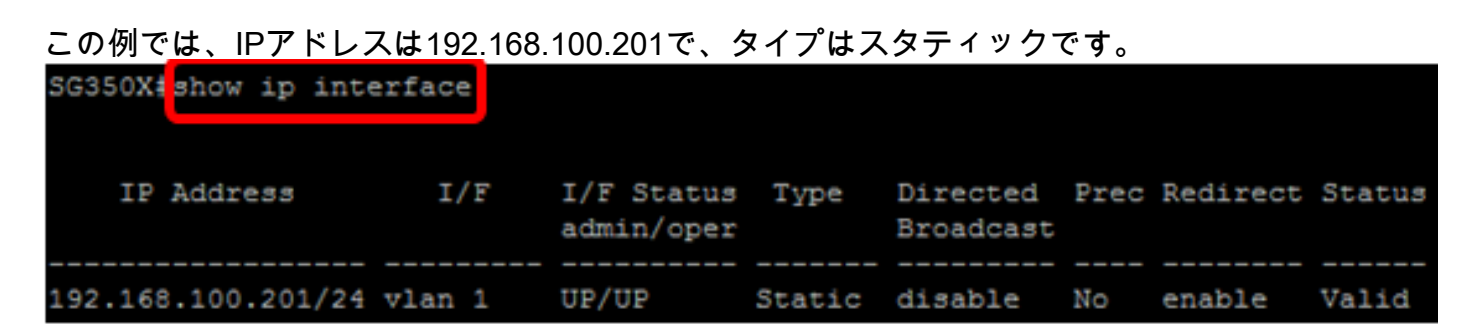

ステップ9:(オプション)設定をスタートアップコンフィギュレーションファイルに保存するに は、次のように入力します。

SG350X#copy running-config startup-config SG350X#copy running-config startup-config Overwrite file [startup-config].... (Y/N)[N] ?

ステップ10:(オプション)Overwrite file [startup-config]..プロンプトが表示されたら、キーボー ドでYを押し**て、Noを押**します。

SG350X#copy running-config startup-config Overwrite file [startup-config].... (Y/N) [N] Y 21-Apr-2017 09:02:41 %COPY-I-FILECPY: Files Copy - source URL running-config dest ination URL flash://system/configuration/startup-config 21-Apr-2017 09:02:43 %COPY-N-TRAP: The copy operation was completed successfully

この例では、Yを押します。 これで、スイッチのスタティックIPアドレス設定が正常に設定されたはずです。

#### DHCPによるIPアドレスの設定

このシナリオでは、スイッチはアクティブなDHCPサーバとして機能するルータに接続されてい ます。次の手順に従って、DHCPを使用してスイッチのIPアドレスを設定します。

ステップ1:シリアルケーブルを使用して、コンピュータをスイッチに直接接続します。

ステップ2:スイッチコンソールにログインします。デフォルトのユーザ名とパスワードは cisco/ciscoです。新しいユーザ名またはパスワードを設定している場合は、クレデンシャルを入 力します。

この例では、SG350X-24 24ポートギガビットスタッカブルマネージドスイッチを使用していま す。

User Name:cisco Password: \*\*\*\*\*\*\*\*\*

ステップ3:スイッチの特権EXECモードから、次のように入力してグローバルコンフィギュレー ションモードに入ります。

SG350X#configure

ステップ4:グローバルコンフィギュレーションモードで、次のように入力してインターフェイス コンテキストを入力します。

SG350X(config)#interface [interface id | vlan-id]

この例では、インターフェイスvlan 1が使用されています。VLAN 1はスイッチのデフォルト VLANです。

| SG350X#configure   |                            |   |  |
|--------------------|----------------------------|---|--|
| SG350X(config      | <pre>#interface vlan</pre> | 1 |  |
| SG350X(config-if)# |                            |   |  |

ステップ5:インターフェイスコンテキストで、次のように入力してDHCPサーバからIPアドレス を取得します。

SG350X(config-if)#interface [interface id | vlan-id]

#### デバイスが指定されたインターフェイスに設定されたことを示す通知が表示されます。

SG350X#configure SG350X(config)#interface vlan 1 SG350X(config-if) ip address dhcp SG350X(config-if)=04-Aug-2010 07:58:07 %BOOTP DHCP CL-W-DHCPIPCANDIDATE: The devi ce is waiting for IP address verification on interface Vlan 1 , IP 192.168.100.10 3, mask 255.255.255.0, DHCP server 192.168.100.1 04-Aug-2016 07:58:09 %BOOTP\_DHCP\_CL-I-DHCPCONFIGURED: The device has been configu red on interface Vlan 1 , IP 192.168.100.103, mask 255.255.255.0, DHCP server 192 .168.100.1

SG350X(config-if)#

ステップ6:(オプション)インターフェイスからIPアドレスを削除するには、次のように入力し てIP address DHCPコマンドのno形式を使用します。

SG350X(config-if)#no ip address dhcp

ステップ7:endコマンドを入力して、スイッチの特権EXECモードに戻ります。

SG350X(config-if)#end

ステップ8:(オプション)インターフェイスのIPアドレス設定と情報を表示するには、特権 EXECモードで次のコマンドを入力します。

SG350X#show ip interface

#### この例では、IPアドレスは192.168.100.103で、タイプはDHCPです。

SG350X show ip interface

IP Address

I/F I/F Status Type Directed Prec Redirect Status

ステップ9:(オプション)DHCPクライアントインターフェイスのIPアドレス設定と情報を表示 するには、特権EXECモードで次のコマンドを入力します。

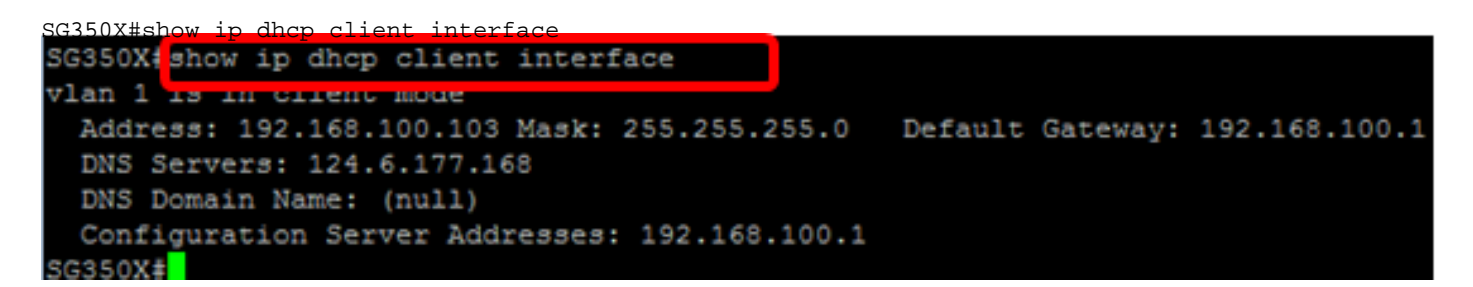

ステップ10:(オプション)設定をスタートアップコンフィギュレーションファイルに保存するに は、次のように入力します。

```
SG350X#copy running-config startup-config
SG3502<mark>#copy running-config startup-config</mark>
Overwrite file [startup-config].... (Y/N)[N] ?
```

ステップ11. (オプション) Overwrite file [startup-config]..プロンプトが表示されたら、キーボードでYを押して、Noを押します。

```
SG350X#copy running-config startup-config
Overwrite file [startup-config].... (Y/N) [N] Y
21-Apr-2017 09:02:41 %COPY-I-FILECPY: Files Copy - source URL running-config dest
ination URL flash://system/configuration/startup-config
21-Apr-2017 09:02:43 %COPY-N-TRAP: The copy operation was completed successfully
```

この例では、Yを押します。

これで、スイッチのDHCP IPアドレスの設定が正常に完了したはずです。